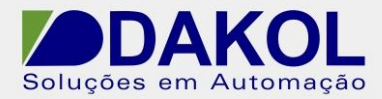

NT\_UN\_CLPIHM\_VISION\_Acessar data table e trends através do SD Card Manager \_141215 Data: 14/12/2015 Versão 0 Autor: JNohara

# Nota Técnica

Assunto:Acessar a Data table e trends, do SD Card .Objetivo:Descreve o procedimento para acessarmos a data table e as<br/>trends do SD Card.

#### 1 – INTRODUÇÃO

No SD Card são gerados arquivos com extensão UDT( para data tables) e UTR ( para trends), para acessa-los temos que utilizar o SD manager.

#### 2 – PROCEDIMENTO

1- Abrimos o "SD Card Manager" conforme a figura abaixo.

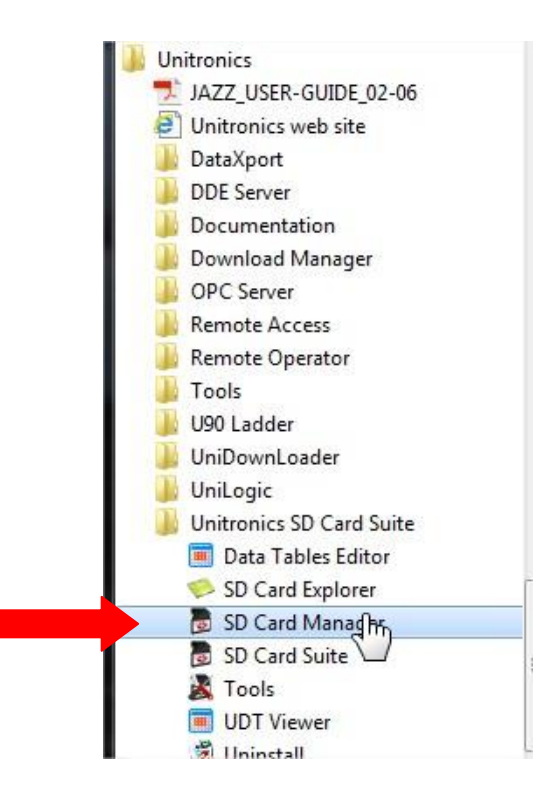

Figura 1

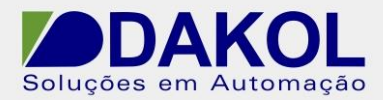

Data: 14/12/2015 Versão 0 Autor: JNohara

- 2 Clicamos em "New", para cria um novo projeto.
  - E abriremos uma janela, solicitando o nome para o projeto e o local para criar o projeto.
  - Clicamos em "OK".

|                 | 💋 🔝 者                                             | -     |            | C    |        |
|-----------------|---------------------------------------------------|-------|------------|------|--------|
| New Open        | Import SD Export Export<br>Folder To Excel To CSV | Print | Help About | Exit |        |
| New\Open        | Convert\Export                                    | Print | Help\About | Exit |        |
| SD Data Explore | ф., ф., р., р., р., р., р., р., р., р., р., р     | 5     |            |      |        |
| New SD Data Pro | oject                                             |       |            |      | Ļ      |
| Name: teste     | 9                                                 |       |            |      |        |
| Location: C:\L  | Jsers\jony\Desktop                                |       |            |      | Browse |
|                 |                                                   |       |            |      |        |

Figura 2

3 – Clicamos em "Import SD Folder", para importar a data table ou/ e trends do SD Card..

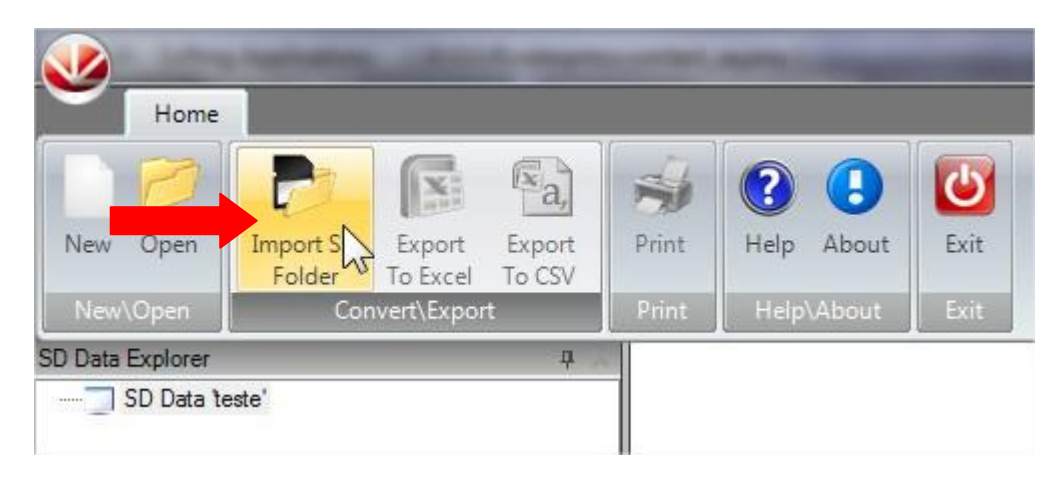

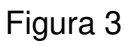

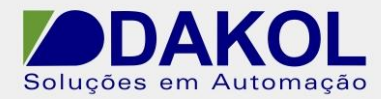

4 – Abriremos a janela abaixo.

| Import SD Folder                              | ×                               |
|-----------------------------------------------|---------------------------------|
| Please select from which type of location you | want to import the folders from |
| Import from SD Card plugged into USB por      | t                               |
| Import local folder                           | 12                              |
|                                               |                                 |
| 0%                                            |                                 |

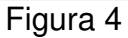

• Selecionamos o "Import from SD Card plugged int o USB port" se estivermos com uma leitora de SD Card conectado a porta USB do computador.

E teremos a seguinte janela.

- Se a leitora de cartão SD for reconhecida, preenche os campos, conforme a figura abaixo.
- Clicar em "Next".

| Drive:          | E:\ ▼               |    |  |
|-----------------|---------------------|----|--|
| Name:           | DAKOL               |    |  |
| File System:    | FAT32               |    |  |
| Total Size:     | 3,62 GB             |    |  |
| Free Space:     | 3,61 GB             |    |  |
| Target Folder A | lias:               |    |  |
| Delete sour     | ce files on SD Card | 12 |  |

Rua General Jardim, 703/41 | CEP 01223-011, São Paulo/SP, Brasil | Tel/Fax: 11 3231-4544 | www.dakol.com.br

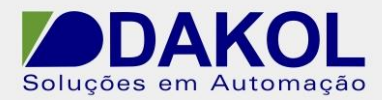

Data: 14/12/2015 Versão 0 Autor: JNohara

#### Figura 5

 Caso selecionarmos a opção "Delete source files on SD Card", os arquivos do SD Card são apagados logo após a importação.

| Drive:          | E:\ 💌                        |
|-----------------|------------------------------|
| Name:           | DAKOL                        |
| File System:    | FAT32                        |
| Total Size:     | 3,62 GB                      |
| Free Space:     | 3,61 GB                      |
| Target Folder A | lias:<br>ce files on SD Card |
|                 |                              |
| ird Manager     | Next >> Car                  |

Figura 6

• Iniciaremos o processo de importação.

|                                  |                                                                                          |                  |                                                                      | ×                                                                     |
|----------------------------------|------------------------------------------------------------------------------------------|------------------|----------------------------------------------------------------------|-----------------------------------------------------------------------|
| ct SD Card D                     | rive                                                                                     |                  |                                                                      |                                                                       |
| E:\<br>DAKOL<br>FAT32<br>3,62 GB | •                                                                                        |                  |                                                                      |                                                                       |
| 3,61 GB                          |                                                                                          |                  |                                                                      |                                                                       |
| as:<br>e files on SD Card        |                                                                                          |                  |                                                                      |                                                                       |
| 0%                               |                                                                                          | A                | Finish                                                               | Cancel                                                                |
|                                  | Et SD Card D<br>E:\<br>DAKOL<br>FAT32<br>3,62 GB<br>3,61 GB<br>as:<br>e files on SD Card | E: SD Card Drive | E: DAKOL<br>FAT32<br>3.62 GB<br>3.61 GB<br>as:<br>e files on SD Card | E:\  DAKOL FAT32 3.62 GB 3.61 GB as: e files on SD Card Finish Finish |

Rua General Jardim, 703/41 | CEP 01223-011, São Paulo/SP, Brasil | Tel/Fax: 11 3231-4544 | www.dakol.com.br

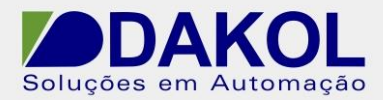

Data: 14/12/2015 Versão 0 Autor: JNohara

Figura 7

• Clicamos em "Finish".

| Import SD Folder  |                    |    |        | x      |
|-------------------|--------------------|----|--------|--------|
| Please selec      | et SD Card Dri     | ve |        |        |
| Dime              | r                  | -  |        |        |
| Drive:            | E:\                |    |        |        |
| Name:             | DAKOL              | [  |        |        |
| File System:      | FAT32              | Ĩ. |        |        |
| Total Size:       | 3,62 GB            | Í. |        |        |
| Free Space:       | 3,61 GB            | I  |        |        |
| Target Folder Ali | as:                |    |        |        |
| Delete source     | e files on SD Card |    |        |        |
|                   |                    |    |        |        |
|                   |                    |    | Finish | Cancel |
|                   |                    |    |        |        |
| 10                | 0%                 |    |        |        |

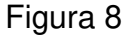

• Após a importação, criamos uma pasta no nosso projeto. Conforme a figura.

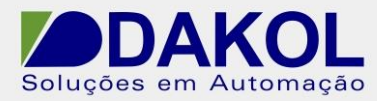

Data: 14/12/2015 Versão 0 Autor: JNohara

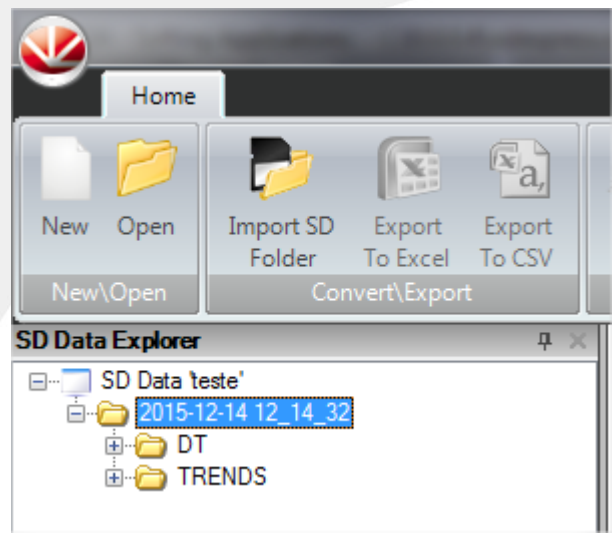

Figura 9

### Para abrir uma data table.

• Clicamos na pasta "DT", e novamente em "DT", e teremos os arquivos de data tables gerados.

- Clicamos no arquivo.
- Abriremos a data table. Conforme a figura abaixo.

|                                                         | 14 4  | Page 1 of        | 1   🕨 🕅   Go To R | low: 0 Go             |                    |     |
|---------------------------------------------------------|-------|------------------|-------------------|-----------------------|--------------------|-----|
| B → SU Data teste<br>→ 2015-12-14 12_14_32<br>→ → DT    | Row # | Data (String,10) | Hora (String,10)  | Status Lamp (Boolean) | Column 3 (Integer) |     |
|                                                         | 10    | 09/12/15         | 05.40.38 P        | 10.                   | 92                 | 28  |
|                                                         | 1     | 09/12/15         | 05:40:39 P        | 0                     | 16                 | 13  |
| 10//42/2 · lable 1 [00] · (1_10//42/2_lable 1_00_l.usd) | 2     | 09/12/15         | 05:40:40 P        | 0                     | 21                 | 90  |
|                                                         | 3     | 09/12/15         | 05:40:41 P        | 0                     | 95                 | 73  |
|                                                         | 4     | 09/12/15         | 05:40:42 P        | 0                     | 64                 | 2   |
|                                                         | 5     | 09/12/15         | 05:40:43 P        | 0                     | 0                  | 44  |
|                                                         | 6     | 09/12/15         | 05:40:44 P        | 0                     | 53                 | 100 |
|                                                         | 7     | 09/12/15         | 05:40:45 P        | 0                     | 99                 | 39  |
|                                                         | 8     | 09/12/15         | 05:40:46 P        | 0                     | 30                 | 4   |
|                                                         | 9     | 09/12/15         | 05:40:47 P        | 0                     | 8                  | 77  |
|                                                         | 10    | 09/12/15         | 05:40:48 P        | 0                     | 84                 | 87  |
|                                                         | 11    | 09/12/15         | 05-40-49 P        | 0                     | 80                 | 10  |

• Temos a opção de exportar para o excel ou em CSV.

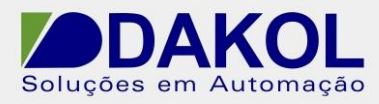

Data: 14/12/2015 Versão 0 Autor: JNohara

Home Na, C Import SD New Open Export Export Print Help About Exit Folder To Excel To CSV Convert\Exp SD Data Explorer n

Figura 11

## Para abrir um trend.

- Clicamos na pasta "Trends" e na sub-pasta trend
- Clicamos no arquivo.

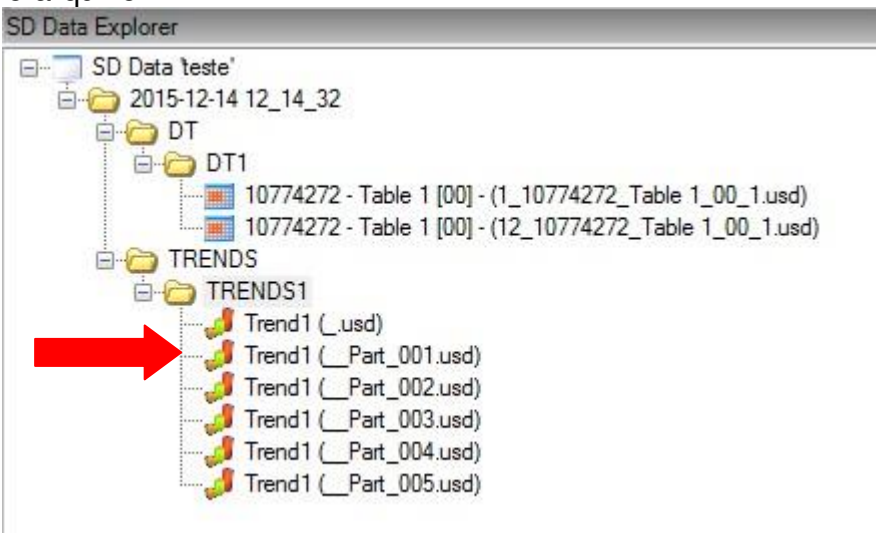

Figura 12

• Abriremos a seguinte janela.

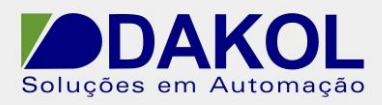

Data: 14/12/2015 Versão 0 Autor: JNohara

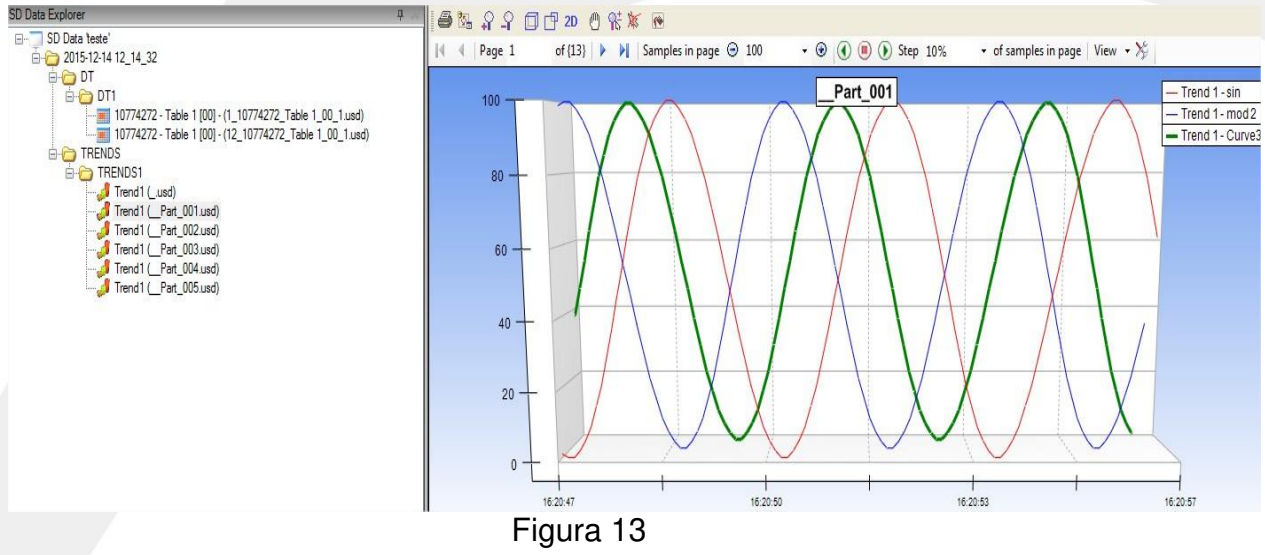

Clicamos no botão.

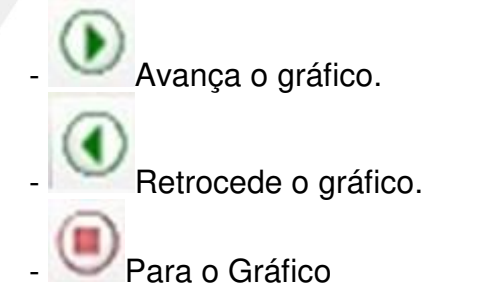

| 68   | A 9 🗇  | 🗗 2D 🕐 👫 | <b>x</b> 🕑      |       | C     |                |          |                   |               |        |   |
|------|--------|----------|-----------------|-------|-------|----------------|----------|-------------------|---------------|--------|---|
| 14 4 | Page 1 | of {13}  | Samples in page | ∋ 100 | • 🕑 ( | I 🖲 🛛          | itep 10% | ✓ of sar          | nples in page | View - | X |
|      | 100    |          |                 | _     | P     | Part_001       |          | ~                 | _             | ~      |   |
|      |        |          | XI              | /     | VT    | $\backslash /$ |          | $\langle \rangle$ | $\wedge$      | 1      |   |
| -    |        |          | $\Lambda$       | /     | V     | V              |          | /                 | X             | /      | 1 |

Figura 14